## Printing Labsafe barcodes on TSC TX300 printer

The directory where the required files is: C:\TEMP\PRINTER

There is a batch file, called *run.bat* that has to be run for the printer to process jobs. Once the file running – the command line window will appear. The information about the barcodes being processed will be printed in that window.

## **Troubleshooting:**

- 1. When running *run.bat*, the command window appears and disappears this means that the configuration in the *run.bat* files is invalid. Review the batch file content.
- 2. *run.bat* is running and printer is on but nothing is printed.
  - a. Check your default printing queue in '*Settings*' under 'Logged in as: ...' in the right top corner of Labsafe. The default printing queue name should match the one that is in the batch file (the one that the printer listens to).
  - b. If point *a* is not applicable restart the printer.
- 3. Printer produces a number of blanc labels. This is caused by the incorrect printer settings. Run the *DiagTool* and check that the paper width and height correspond to the actual label size.
  - a. If you have previously saved settings for the printer -Load them and *Set* using the corresponding buttons in the *DiagTool*. You may need to press the '*Feed*' button on the printer to set the labels into the right position.
  - b. If you do not have pre-saved settings. Set the paper width manually and use the '*Calibrate sensor*' button and then use '*Calibrate*' button under the '*Auto calibration*' section. The printer then will feed through 3 labels and update its settings. You can use the '*Get*' button to read the updated settings and then use '*Save*' button to store them in a file.
- 4. The labels are not vertically aligned. Calibrate the sensor as described in step 3b.